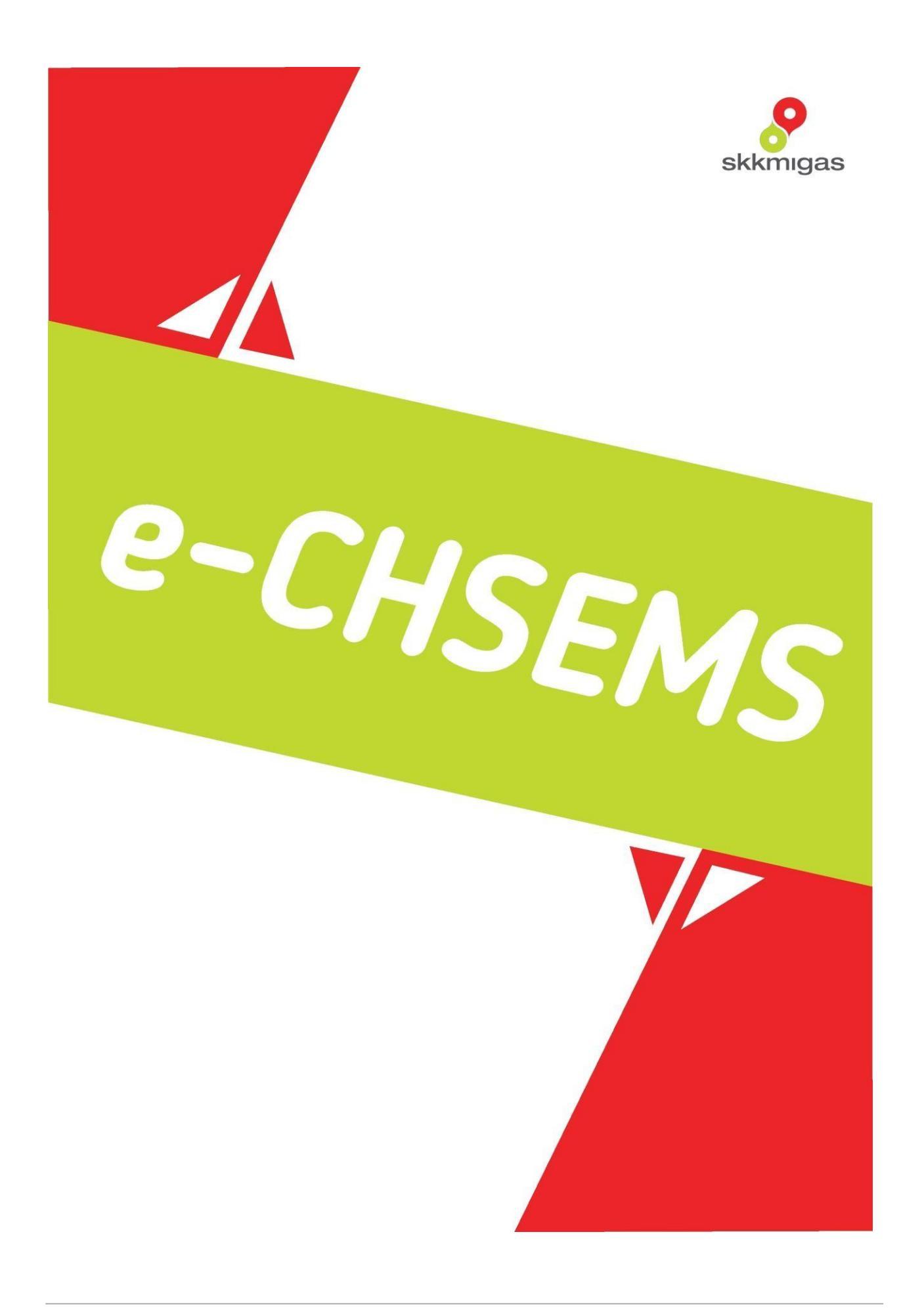

# **BUKU PANDUAN**

# e-CHSEMS

## Electronic Contractor HSE Management System

# POKJA e-CHSEMS SKK MIGAS – KKKS

# DIVISI PENUNJANG OPERASI DAN KESELAMATAN SKK MIGAS

| PENDA | HULUAN                   | .3  |
|-------|--------------------------|-----|
|       |                          |     |
| Α.    | TUJUAN APLIKASI E-CHSEMS | . 3 |
| Α.    | Tentang Dokumen          | 3   |
| В.    | Deskripsi Umum Aplikasi  | 3   |
| C.    | Pengawasan Mitra Kerja   | 4   |
| D.    | Alur Konteks Bisnis      | 5   |
| Ε.    | Daftar Istilah           | 6   |
| PENGG | ΩΙΝΔΔΝ ΔΡΙΙΚΔSΙ          | 7   |
|       |                          |     |
| Α.    | LOGIN E-CHSEMS           | . 7 |
| В.    | INPUT                    | 9   |
| C.    | VERIFIKASI               | 14  |
| D.    | INQUIRY                  | 16  |
| Ε.    | DAFTAR SAYA              | 19  |

A. Tujuan Aplikasi e-CHSEMS

Aplikasi terpusat e-CHSEMS ini bertujuan untuk penghematan biaya dan waktu kerja terkait proses pengadaan KKKS. Berikut adalah manfaat dari aplikasi e-CHSEMS secara terperinci:

SKK MIGAS

- 1. Standardisasi dan sentralisasi aplikasi penilaian Nilai Kualifikasi;
- 2. Memudahkan pengawasan;
- 3. Online / Live Information data Mitra Kerja;
- 4. Integrasi dengan data Mitra Kerja CIVD.

#### KKKS

- 1. Penyediaan bank data Nilai Kualifikasi Mitra Kerja;
- 2. Memperoleh Nilai Kualifikasi dari KKKS lain.

#### Mitra Kerja

- 1. *Single Score* Mitra Kerja hanya mengikuti penilaian kualifikasi (PK) satu kali. Dan nilai tersebut dapat digunakan oleh semua KKKS.
- B. Tentang Dokumen

Dokumen Panduan merupakan dokumen yang dapat digunakan oleh pengguna dalam menggunakan aplikasi web e-CHSEMS. Dalam Dokumen Panduan ini akan dijelaskan tata cara dan langkah-langkah yang diperlukan dalam menggunakan aplikasi web ini. Diharapkan dengan adanya Dokumen Panduan ini pengguna dapat menggunakan aplikasi e-CHSEMS dengan mudah.

C. Deskripsi Umum Aplikasi

e-CHSEMS Mengacu kepada Pedoman Tata Kerja Nomor No. PTK-005/SKKO0000/2018/SO Buku Tentang Pengelolaan Kesehatan, Keselamatan Kerja dan Lindungan Lingkungan di Kegiatan Usaha Hulu Minyak dan Gas Bumi. K3LL SKK Migas akan mengatur KKKS menggunakan data penilaian kualifikasi yang terdapat di dalam Bank Data K3LL.

#### D. Pengawasan Mitra Kerja

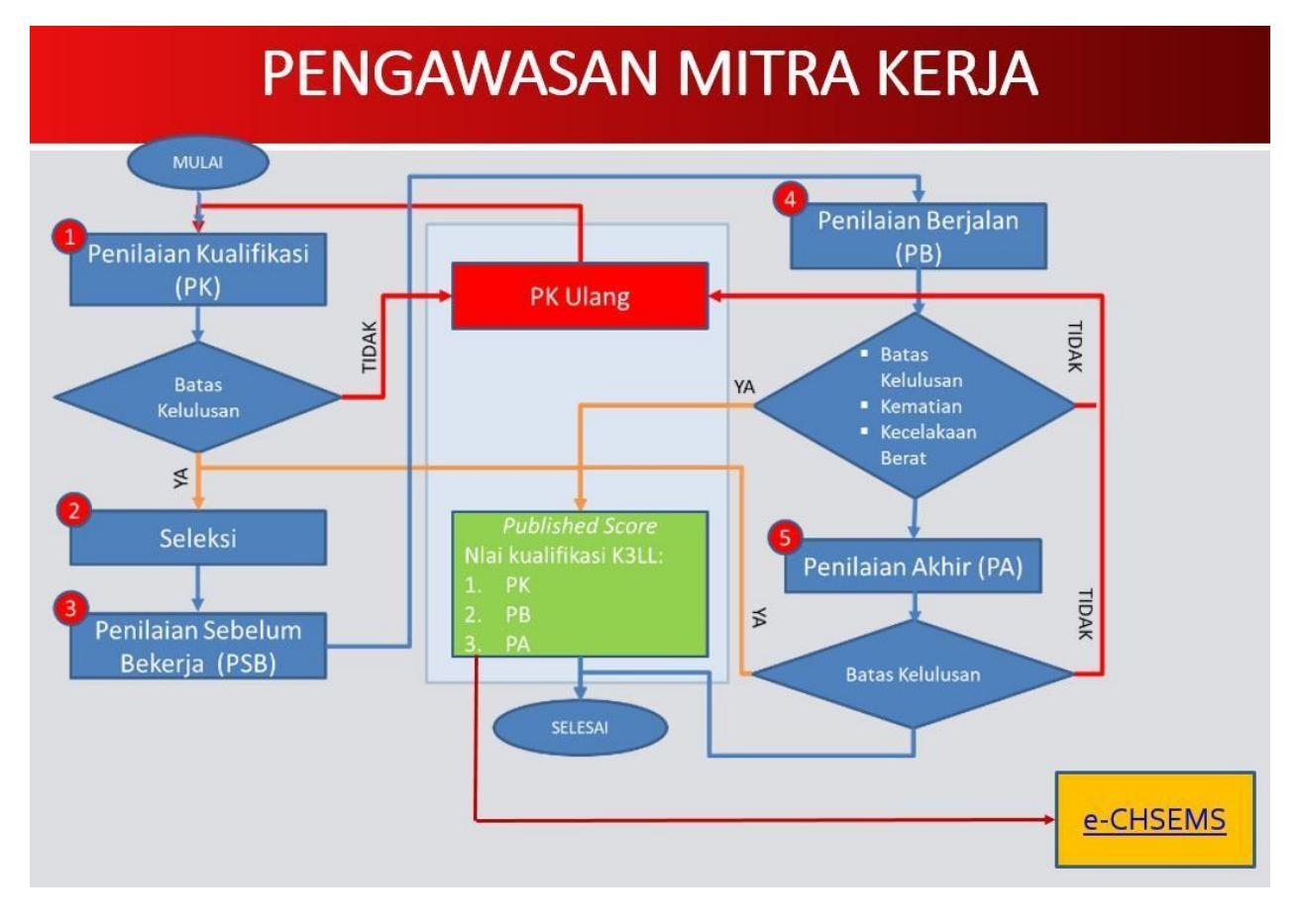

#### E. Alur Konteks Bisnis

| e-CHSEMS | 1                                | -                                    |                  |
|----------|----------------------------------|--------------------------------------|------------------|
|          | AUDITOR                          | VERIFIKATOR                          | ADMINISTRATOR    |
| INPUT    | Mulai<br>LOGIN<br>Input PK/PB/PA |                                      |                  |
| PROSES   | Suspend Request                  | TIDAK<br>Verifikasi<br>YA<br>Inquiry | Suspend<br>TIDAK |
| OUTPUT   |                                  | Sertifikat e-CHSEMS                  |                  |

Berikut adalah penjelasan mengenai alur konteks Bisnis e-CHSEMS:

Nilai Kualifikasi yang dimasukkan ke dalam e-CHSEMS merupakan hasil akhir dari penilaian yang dilakukan oleh perwakilan KKKS untuk Mitra Kerja yang bersangkutan. Nilai Kualifikasi terbagi menjadi 3 yaitu Penilaian Kualifikasi (PK), Penilaian Berjalan (PB), Penilaian Akhir (PA).

| STATUS          | PENJELASAN                                                                                                    | TANGGUNG JAWAB        |
|-----------------|----------------------------------------------------------------------------------------------------|-----------------------|
| Start and Login | Melakukan login masuk ke web e-<br>CHSEMS. Pada saat login akan<br>ditanyakan mengenai User Id,<br>Password dan memasukkan Captcha | User e-CHSEMS         |
| Input           | Melakukan input Penilaian<br>Kualifikasi: Penilaian Kualifikasi (PK),<br>Penilaian Berjalan (PB), Penilaian<br>Akhir (PA).         | User e-CHSEMS Auditor |

Bila perwakilan KKKS belum mendapatkan login user e-CHSEMS silakan untuk menghubungi pihak administrator e-CHSEMS.

| Email Notifikasi | Email notifikasi akan terkirim secara<br>otomatis kepada seluruh verifikator<br>agar melakukan verifikasi. | Otomatis e-CHSEMS                   |
|------------------|----------------------------------------------------------------------------------------------------|-------------------------------------|
| Verifikasi       | Verifikator melakukan verifikasi<br>terhadap nilai kualifikasi                                             | Verifikator                         |
| Inquiry          | Nilai kualifikasi yang sudah<br>diverfikasi akan masuk dalam <i>inquiry</i><br>dan dapat dicetak.          | User                                |
| Suspend          | Sesuai dengan PTK 007                                                                                      | Input suspend oleh<br>administrator |

### F. Daftar Istilah

| Istilah      | Keterangan                                                                                                    |
|--------------|----------------------------------------------------------------------------------------------------|
| e-CHSEMS     | Electronic Contractor HSE Management system                                                                                             |
| User Name    | Serangkaian huruf yang digunakan sebagai pengenal untuk masuk<br>aplikasi e-CHSEMS. Kata pertama merupakan singkatan dari KKKS          |
| KKKS         | Kontraktor Kontrak Kerja Sama                                                                                                    |
| Captcha      | Rangkaian alfabet/angka yang harus diisi untuk memastikan<br>bahwa input dilakukan oleh manusia bukan komputer / robot<br>demi keamanan |
| Inquiry      | Fasilitas pada aplikasi e-CHSEMS aplikasi yang menyimpan<br>informasi dari nilai kualifikasi Mitra Kerja                                |
| Auditor      | User / Personil yang memasukkan data Nilai Kualifikasi Mitra Kerja<br>ke dalam aplikasi e-CHSEMS.                                       |
| Verifikator  | User / Personil yang melakukan verifikasi terhadap informasi<br>Nilai Kualifikasi di dalam aplikasi e-CHSEMS                            |
| General User | User / Personil yang hanya dapat melihat Nilai Kualifikasi<br>dan mencetak hasil Nilai Kualifikasi Mitra Kerja                          |

## Penggunaan Aplikasi

A. Login e-CHSEMS

Cara membuka aplikasi e-CHSEMS

- Masukkan URL eCHSEMS
- Klik Sign In untuk masuk ke dalam aplikasi
- ✤ Aplikasi akan menampilkan form Sign In

| Sign         | In              | Lupa I     | Kata Sandi                   |
|--------------|-----------------|------------|------------------------------|
| Singkatan    | KKKS            |            | User Name                    |
| User Name:*  |                 | POI_MRamli |                              |
|              | Masukkan user n | ame        |                              |
| Kata Sandi:* |                 |            | ٥                            |
|              | l'm no          | ot a robot | reCAPTCHA<br>Privacy - Terms |
|              |                 | Masuk      |                              |

- Masukkan User Name (Format: KKKS\_UserID, contoh: POI\_mramli)
- Masukkan Kata Sandi (Jika lupa, dapat menekan tombol Lupa Kata Sandi)
- ✤ Klik I'm not a robot
- Klik tombol Masuk untuk masuk ke dalam aplikasi
- Sistem akan menampilkan Home

| skkmigas           |                                                                                          |                                                                        |                                                                              |                                                                            |                                                                        |                                                      | A Home                                              | 🔾 Konfigurasi                                      | ∨ 🔩 Pen                                               | ilaian 🗸 🌔        |
|--------------------|------------------------------------------------------------------------------------------|------------------------------------------------------------------------|------------------------------------------------------------------------------|----------------------------------------------------------------------------|------------------------------------------------------------------------|------------------------------------------------------|-----------------------------------------------------|----------------------------------------------------|-------------------------------------------------------|-------------------|
|                    | <b>e-CHSEA</b><br>Sebagai bagian<br>005/SKKO0000/2<br>CHSEMS sebagai<br>Sesuai dengan ke | dari rencana<br>2018/S0 tentang<br>Database Nilai K<br>esepakatan angg | Pegelolaan K3L<br>Pengelolaan K3L<br>ualifikasi Mitra K<br>ota Pokja yang te | L Mitra Kerja<br>L di Kegiatan U<br>erja Kontraktor I<br>lah disetujui ole | Kontraktor KKH<br>Isaha Hulu Migas,<br>KKKS yang dapat<br>M SKK Migas. | IS sesuai denga<br>K3LL SKK MIGA<br>digunakan oleh K | an Pedoman Ta<br>5 dan POKJA CH<br>ontraktor KKKS y | ita Kerja SKK<br>SEMS mengemba<br>ang berkontrak c | Migas No. PTI<br>Ingkan aplikasi (<br>Jengan SKK Miga | <-<br><br>S.      |
|                    |                                                                                          | bp 🏠                                                                   | Chevron                                                                      |                                                                            | emp                                                                    | ConocoPhillips                                       | Energy Equity                                       | eni                                                |                                                       |                   |
|                    | PERTAMINA                                                                                | Nerrad <sup>192709000</sup> No.444                                     | HCML<br>Husky-CNOOC<br>Madura Limited                                        | Kargean Energy Indonesia                                                   | MANDALA<br>MERSY                                                       | MEDCOENERGI                                          |                                                     |                                                    | Mubadala<br>Petroleum                                 |                   |
|                    | PACIFIC OIL&GAS                                                                          | PERTAMINA                                                              | PERTAMINAEP                                                                  |                                                                            | PERTAMINA                                                              | PERTAMINA                                            | PetroChina                                          | PETRONAS                                           | pgn saka                                              |                   |
|                    | 闷 PremierOil                                                                             | RBB                                                                    | RH PetroGas                                                                  | <b>P</b><br>spr langgak                                                    | <b>SRB</b>                                                             |                                                      | Samedan Dieses Bouding                              | <b>energy</b>                                      |                                                       |                   |
|                    | No image available                                                                       | No image available                                                     | No Intege available                                                          | No image avsiluble                                                         | No Image Available                                                     | Ro image available                                   | No image available                                  | Ro image available                                 | No irrege available                                   |                   |
| © 2020 SKK Migas 8 | Ł KKKS                                                                                   |                                                                        |                                                                              |                                                                            |                                                                        |                                                      |                                                     | Hubur                                              | ng <u>i helpdesk</u>   Undu                           | h panduan e-CHSE/ |

Secara garis besar fasilitas Penilaian terdapat 4 akses yaitu dan cara mengaksesnya adalah dengan klik menu Penilaian an sistem akan menampilkan sub menu:

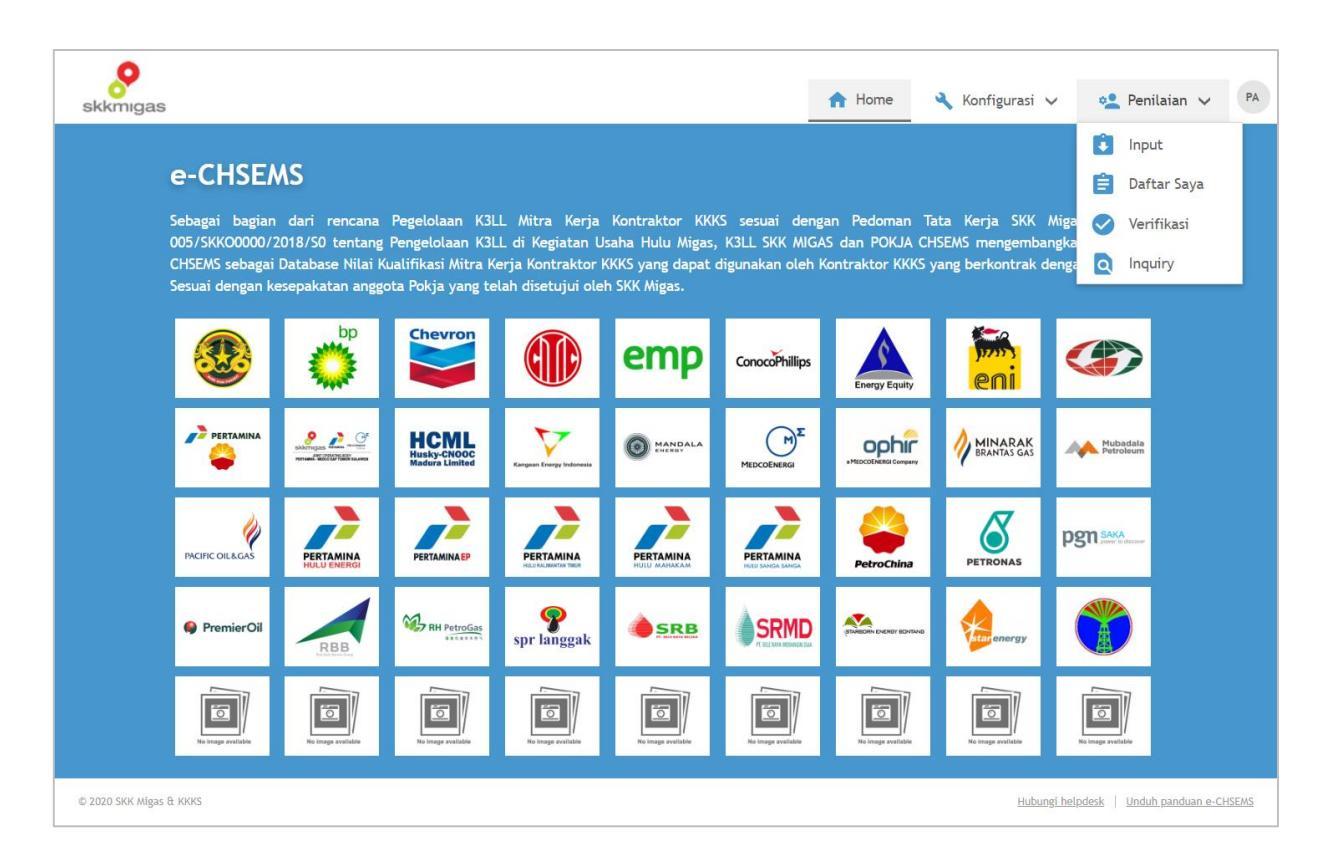

- 1. Input, untuk memasukan Nilai Kualifikasi
- 2. Daftar Saya, *History user* yang telah melakukan input Nilai Kualifikasi.
- 3. Verifikasi, merupakan akses untuk verifkator melakukan verifikasi.
- 4. Inquiry, data base untuk Mitra Kerja.

B. Input

Form ini digunakan untuk menginput Nilai Kualifikasi yaitu Penilaian Kualifikasi (PK), Penilaian Berjalan (PB) dan Penilaian Akhir (PA).

#### Membuka Form Input

- Klik Menu Penilaian Input
- ✤ Aplikasi akan menampilkan form Input

| Data KKKS          |                        |                                           |               | ^               |
|--------------------|------------------------|-------------------------------------------|---------------|-----------------|
| KKKS Penilai       | :                      | Premier Oil Indonesia                     |               |                 |
| Auditor            | :                      | Agung Seno                                |               |                 |
| Tanggal Pengumpul  | an :                   | Selasa, 30 Juni 2020                      |               |                 |
|                    |                        |                                           |               |                 |
| Wilayah Kerja      | :                      | Wilayah Kerja                             | •             |                 |
|                    |                        |                                           |               | •               |
| Informasi Mitra Ko | erja                   |                                           |               | ^               |
| Nama Mitra Kerja   | :                      | Mitra Kerja                               | -             |                 |
| NPWP               |                        |                                           |               |                 |
| Alamat             |                        |                                           |               |                 |
| No. Telp           |                        |                                           |               |                 |
| Email              |                        |                                           |               |                 |
| Tabun Berdiri      |                        |                                           |               |                 |
| Bidang Usaba       |                        |                                           |               |                 |
| bidang osana       |                        |                                           |               |                 |
| Petugas K3 LL      | :                      | Nama petugas K3LL                         |               |                 |
|                    |                        |                                           |               |                 |
| Hasil Penilaian    |                        |                                           |               | ^               |
| Tipe               | :                      | PK 👻                                      |               |                 |
|                    |                        |                                           |               |                 |
| Tanggal Penilaian  | :                      | <b>~</b>                                  |               |                 |
| Berlaku Sampai     | :                      |                                           |               |                 |
| Nilai Kualifikasi  | :                      | 0.00 %                                    |               |                 |
| Elemen Wajib       |                        |                                           |               |                 |
|                    |                        |                                           |               |                 |
| No.                | Item                   |                                           | Nilai Minimum | Nilai           |
| 1.1                | Komitmen K3LL melal    | ui kepemimpinan (item a, b, c)*           | 6             | 0               |
| 2.1                | Dokumen kebijakan K    | 3LL (item a-e)*                           | 6             | 0               |
| 2.2                | Sasaran Strategis K3LI | Berkala tahunan (item a, b)*              | 6             | 0               |
| 4.1                | Penilaian dan pengen   | dalian risiko*                            | 6             | 0               |
| 5.1                | Manual Operasi K3LL*   |                                           | 6             | 0               |
| Useil Devilaise    |                        |                                           |               |                 |
| Hasil Penilaian    | :                      | -                                         |               |                 |
| Catatan Lain-Lain  |                        |                                           |               |                 |
|                    |                        |                                           |               |                 |
|                    |                        |                                           |               |                 |
| Lampiran Hasil Pe  | enilaian               |                                           |               | ^               |
| ludul Lampiran     |                        |                                           |               |                 |
| Judut Lampiran     | •                      |                                           |               |                 |
| Nama File          | :                      | Ekstensi file yang diizinkan: .pdf Browse |               |                 |
|                    |                        | Upload                                    |               |                 |
|                    |                        |                                           |               |                 |
|                    |                        | Ukuran file maksimum: 2 MB                |               |                 |
| _                  |                        |                                           |               |                 |
| Judul Lampiran     |                        | Nama File                                 |               |                 |
|                    | Ν                      | lo data to display                        |               |                 |
|                    |                        |                                           |               |                 |
|                    |                        |                                           |               |                 |
|                    |                        |                                           | Submit Sim    | pan Draft Batal |

Berikut adalah rangkaian untuk melakukan input Nilai Kualifikasi (PK/PB/PA);

- Pilih Wilayah Kerja KKKS
  - Silakan untuk memeriksa data KKKS user (Auditor)
  - Pilih Wilayah Kerja KKKS Wajib
- ➢ Pilih Mitra Kerja
  - Pilih nama Mitra Kerja dengan cara memasukkan minimal 3 karakter untuk melakukan pencarian Mitra Kerja.
  - Aplikasi akan menampilkan data Mitra Kerja yang terintegrasi dengan CIVD, yaitu
  - NPWP, Alamat, No Telp, Email, Tahun Berdiri, Bidang Usaha.
     \*Data Mitra Kerja akan terupdate dalam 1 x 24 Jam.
  - Input Petugas K3LL Mitra Kerja Wajib

### Contoh: Mitra Kerja yang belum memiliki Nilai Kualifikasi

| Informasi Mitra Kerja |                        |  |  |  |
|-----------------------|------------------------|--|--|--|
| Nama Mitra Kerja      | MITRA KERJA 01         |  |  |  |
| NPWP                  | 00.000.000.0-000.001   |  |  |  |
| Alamat                | Jalan TB Simatupang 01 |  |  |  |
| No. Telp              | 02167890101            |  |  |  |
| Email                 | mitrakerja01@gmail.com |  |  |  |
| Tahun Berdiri         | 1986                   |  |  |  |
| Bidang Usaha          | Jasa Mitra 01          |  |  |  |
| Petugas K3 LL         | Nama petugas K3LL      |  |  |  |

## Contoh: Tampilan Mitra Kerja yang telah memiliki Nilai Kualifikasi

| Nama Mitra Kerja:MITRA KERJA 03Nilai Kualifikasi Sebelumnya:56.00% (Lulus Kategori Risiko Sedang)Tanggal Penilaian Sebelumnya:Jumat, 13 Januari 2017NPWP:00.000.000.000Alamat:Jalan TB Simatupang 03Klik untuk melihat informasi penilaian sebelumnyaNo. Telp:02167890103Email:imitrakerja03@gmail.comTahun Berdiri:1986Bidang Usaha:Jasa Mitra 03Petugas K3 LL:Nama petugas K3LL                                                                                                    | Informasi Mitra Kerja        |                                                                            |  |  |  |  |
|----------------------------------------------------------------------------------------------------|------------------------------|----------------------------------------------------------------------------|--|--|--|--|
| Nilai Kualifikasi Sebelumnya       :       56.00% (Lulus Kategori Risiko Sedang)         Tanggal Penilaian Sebelumnya       :       Jumat, 13 Januari 2017         NPWP       :       00.000.000.000         Alamat       :       Jalan TB Simatupang 03         No. Telp       :       02167890103         Email       :       mitrakerja03@gmail.com         Tahun Berdiri       :       1986         Bidang Usaha       :       Jasa Mitra 03         Petugas K3 LL       :       Nama petugas K3LL | Nama Mitra Kerja             | : MITRA KERJA 03                                                           |  |  |  |  |
| Tanggal Penilaian Sebelumnya       : Jumat, 13 Januari 2017         NPWP       : 00.000.000.000.003         Alamat       : Jalan TB Simatupang 03         No. Telp       : 02167890103         Email       : mitrakerja03@gmail.com         Tahun Berdiri       : 1986         Bidang Usaha       : Jasa Mitra 03         Petugas K3 LL       : Nama petugas K3LL                                                                                                    | Nilai Kualifikasi Sebelumnya | : 56.00% (Lulus Kategori Risiko Sedang)                                    |  |  |  |  |
| NPWP       : 00.000.000.000.003         Alamat       : Jalan TB Simatupang 03         No. Telp       : 02167890103         Email       : mitrakerja03@gmail.com         Tahun Berdiri       : 1986         Bidang Usaha       : Jasa Mitra 03         Petugas K3 LL       : Nama petugas K3LL                                                                                                    | Tanggal Penilaian Sebelumnya | : Jumat, 13 Januari 2017 💦 🥄                                               |  |  |  |  |
| Alamat     : Jalan TB Simatupang 03     Klik untuk melihat informasi penilalan sebelumnya       No. Telp     : 02167890103       Email     : mitrakerja03@gmail.com       Tahun Berdiri     : 1986       Bidang Usaha     : Jasa Mitra 03       Petugas K3 LL     : Nama petugas K3LL                                                                                                    | NPWP                         | : 00.000.000.0-000.003                                                     |  |  |  |  |
| No. Telp     : 02167890103       Email     : mitrakerja03@gmail.com       Tahun Berdiri     : 1986       Bidang Usaha     : Jasa Mitra 03       Petugas K3 LL     : Nama petugas K3LL                                                                                                    | Alamat                       | : Jalan TB Simatupang 03 Klik untuk melihat informasi penilaian sebelumnya |  |  |  |  |
| Email     : mitrakerja03@gmail.com       Tahun Berdiri     : 1986       Bidang Usaha     : Jasa Mitra 03       Petugas K3 LL     : Nama petugas K3LL                                                                                                    | No. Telp                     | : 02167890103                                                              |  |  |  |  |
| Tahun Berdiri     : 1986       Bidang Usaha     : Jasa Mitra 03       Petugas K3 LL     : Nama petugas K3LL                                                                                                    | Email                        | : mitrakerja03@gmail.com                                                   |  |  |  |  |
| Bidang Usaha     : Jasa Mitra 03       Petugas K3 LL     : Nama petugas K3LL                                                                                                    | Tahun Berdiri                | : 1986                                                                     |  |  |  |  |
| Petugas K3 LL : Nama petugas K3 LL                                                                                                    | Bidang Usaha                 | : Jasa Mitra 03                                                            |  |  |  |  |
|                                                                                                    | Petugas K3 LL                | : Nama petugas K3LL                                                        |  |  |  |  |

- > Hasil Penilaian
  - Pilih Tipe Penilaian (PK/PB/PA), Default: PK
  - Input tanggal Penilaian
  - ◆ Tanggal berlaku sampai akan terisi otomatis (2 tahun 1 hari) masa berlaku sertifikat.
  - Input Nilai Kualifikasi.
  - Input Nilai Elemen wajib. Nilai pada element wajib akan berwarna merah apabila user mengisi nilai kurang dari 6 (enam) serta akan menghasilkan Mitra Kerja tidak Lulus secara otomatis.
  - ✤ Aplikasi secara otomatis akan menampilkan hasil penilaian sebagai berikut: Lulus dengan risiko Tinggi Nilai Kualifikasi ≥60%

Lulus dengan risiko Sedang – Nilai Kualifikasi <u>></u> 54.3% - 60%

Tidak Lulus – Nilai Kualifikasi tidak mencukupi minimum dan atau Elemen wajib tidak terpenuhi.

(Referensi Lampiran 4.1 PTK 005 Diagram alir Proses Pengolahaan K3LL Mitra Kerja).

Catatan Lain dapat digunakan sebagai tambahan informasi penyebab Mitra Kerja tidak lulus atau lainnya.

| Hasil Penilaian    |                                                                                    |                                | ^                                             |
|--------------------|------------------------------------------------------------------------------------|--------------------------------|-----------------------------------------------|
| Тіре               | : PK 💌                                                                             |                                |                                               |
| Tanggal Penilaian  | : Monday, 01 June 2020 👻                                                           |                                |                                               |
| Berlaku Sampai     | : Senin, 30 November 2020                                                          |                                |                                               |
| Nilai Kualifikasi  | : 52.00 %                                                                          |                                |                                               |
| Elemen Wajib       | :                                                                                  |                                |                                               |
| No.                | Item                                                                               | Nilai Minimum                  | Nilai                                         |
| 1.1                | Komitmen K3LL melalui kepemimpinan (item a, b, c)*                                 | 6                              | 6                                             |
| 2.1                | Dokumen kebijakan K3LL (item a-e)*                                                 | 6                              | 10                                            |
| 2.2                | Sasaran Strategis K3LL Berkala tahunan (item a, b)*                                | 6                              | 6                                             |
| 4.1                | Penilaian dan pengendalian risiko*                                                 | 6                              | 6                                             |
| 5.1                | Manual Operasi K3LL*                                                               | 6                              | 3                                             |
| Hasil Penilaian    | : Tidak Lulus                                                                      |                                |                                               |
| Alasan Tidak Lulus | ✓ Nilai Kualifikasi tidak mencukupi minimum<br>:<br>☐ Elemen Wajib tidak terpenuhi | Warna elemen wa<br>input nilai | jib berubah merah karena<br>di bawah 6 (enam) |
| Catatan Lain-Lain  | Nilai Kualifikasi tidak mencukupi minimum<br>:                                     |                                |                                               |

#### ➤ Lampiran

- Pilih tipe file
- Input Nama File (default: sama dengan nama file yang di *upload*)
- Pilih Path file dengan klik tombol Browse (Ekstensi file harus PDF dan maks 2 MB)
- ✤ Klik tombol Upload
- Aplikasi akan menyimpan file dan menampilkan file di grid

| Lampiran Hasil Penilaian |                                                                                                   | ^       |
|--------------------------|---------------------------------------------------------------------------------------------------|---------|
| Judul Lampiran           | :                                                                                                 |         |
| Nama File                | : Ekstensi file yang diizinkan: .pdf Browse                                                       |         |
|                          | Ekstensi file yang diizinkan: .pdf<br>Ukuran file maksimum: 2 MB<br>File sudah ter-upload di grid |         |
| Judul Lampiran           | Nama File                                                                                         |         |
| Sertifikat HSE           | Sertifikat HSE.pdf Hapus                                                                          |         |
|                          | Submit Simpan Draf                                                                                | t Batal |

#### Simpan Draft

Simpan draft berfungsi untuk menyimpan sementara data dan informasi yang sedang diinput.

- Klik tombol Simpan Draft untuk menyimpan sebagai Draft
- ✤ Aplikasi akan menampilkan pesan konfirmasi
- ✤ Klik tombol OK
- ✤ Aplikasi akan menyimpan data sebagai Draft

#### Submit

- ✤ Klik tombol *Submit* untuk mengumpulkan penilaian
- Aplikasi akan menampilkan pesan konfirmasi
- ✤ Klik tombol OK
- Sistem akan menyimpan data dan status menjadi Menunggu Verikasi.

C. Verifikasi

Fungsi ini untuk melakukan verifikasi terhadap data yang diinput.

Membuka Form Verifikasi

- Klik Menu Penilaian Verifikasi
- Aplikasi akan menampilkan Daftar Verikasi
- \* Klik View pada penilaian Mitra Kerja yang ingin diverifikasi
- Aplikasi akan menampilkan form Verifikasi

| Verifikasi Penilaian                                                                                                    |                                                                                                    |
|----------------------------------------------------------------------------------------------------|----------------------------------------------------------------------------------------------------|
| Data KKKS                                                                                                    | ^                                                                                                    |
| KKKS Penilai<br>Auditor<br>Tanggal Pengumpulan<br>Wilayah Kerja                                                          | <ul> <li>Premier Oil Indonesia</li> <li>Verifikator</li> <li>Selasa, 30 Juni 2020</li> <li>PT PERTAMINA EP</li> </ul>                                                                                                    |
| Informasi Mitra Kerja                                                                                                    | ^                                                                                                    |
| Nama Mitra Kerja<br>NPWP<br>Alamat<br>No. Telp<br>Email<br>Tahun Berdiri<br>Bidang Usaha<br>Petugas K3 LL                | <ul> <li>PPSDM MIGAS</li> <li>00.204.849.4-514.000</li> <li>Jalan Sorogo Nomor 1 Cepu</li> <li>0296421888</li> <li>kerjasama.ppsdmmigas@gmail.com</li> <li>.</li> <li>.</li> <li< td=""></li<></ul> |
| Hasil Penilaian                                                                                                    | ^                                                                                                    |
| Tipe<br>Tanggal Penilaian<br>Berlaku Sampai<br>Nilai Kualifikasi<br>Elemen Wajib<br>Hasil Penilaian<br>Catatan Lain-Lain | <ul> <li>PK</li> <li>Jumat, 31 Mei 2019</li> <li>Minggu, 30 Mei 2021</li> <li>67.60%</li> <li>Lulus Kategori Risiko Tinggi</li> <li>DATA MIGRASI</li> </ul>                                                                                                    |
| Catatan                                                                                                    | ^                                                                                                    |
| Catatan                                                                                                    | :                                                                                                    |
|                                                                                                    | Setuju Tidak Setuju Batal                                                                                                    |

#### Menyetujui Penilaian

- Input Catatan (Jika diperlukan)
- ✤ Klik tombol Setuju
- ✤ Aplikasi akan menampilkan pesan konfirmasi
- Klik tombol OK untuk menyetujui
- Aplikasi akan menyetujui penilaian. Status: Terverifikasi

#### Tidak Setuju Penilaian

- Input Catatan (wajib diisi)
- Klik tombol Tidak Setuju
- ✤ Aplikasi akan menampilkan pesan konfirmasi
- Klik tombol OK untuk melanjutkan proses (Jika tidak jadi, klik tombol Batal)
- Aplikasi akan menolak penilaian. Status: *Rejected*

#### Note:

- 1. Untuk menutup form dan belum mau melakukan verfikasi, klik tombol Batal
- 2. User yang melakukan input data penilaian secara aplikasi tidak dapat melakukan verifikasi.

D. Inquiry

Fungsi ini digunakan untuk melihat nilai PK/PA/PB Mitra Kerja yang telah dimasukkan dalam aplikasi e-CHSEMS dan pada fungsi ini user dapat melakukan *export Summary* dan *History* 

#### Membuka Form *Inquiry*

- Klik Menu Penilaian Inquiry
- Aplikasi akan menampilkan Daftar Penilaian (nilai yang ditampilkan adalah penilaian terakhir)

#### Melihat *history* penilaian Mitra Kerja

- Klik tanda > pada Mitra Kerja yang ingin dilihat *history* penilaiannya
- ✤ Aplikasi akan menampilkan

| In      | quiry                           |                                  |      |                                  |                   |         |                     |              |         |               |                | Export Summary  | Export History        |
|---------|---------------------------------|----------------------------------|------|----------------------------------|-------------------|---------|---------------------|--------------|---------|---------------|----------------|-----------------|-----------------------|
|         | Klik untuk melih                | at history penilaian mitra kerja |      |                                  |                   |         |                     |              |         |               |                |                 |                       |
| 1       | Nama Mitra Kerj                 | a                                | TIPE | KKKS Penilai                     | Nilai Kualifikasi | Hasil I | Penilaian           | Tgl Penilaia | an      | Status        | Auditor        |                 |                       |
| Ó       | INDONESIA TR/                   | ANSPORT & INFRASTRUCTURE         | PK   | Kangean Energy<br>Indonesia Ltd. | 66.43 %           | Tinggi  |                     | 11 Jan 201   | 9       | Terverifikasi | Auditor        | View Input Sus  | end Cetak Sertifikat  |
|         | History Penilaian Info Suspend  |                                  |      |                                  |                   |         |                     |              |         |               |                |                 |                       |
|         | Tipe                            | KKKS Penilai                     |      |                                  |                   |         | Nilai Kual          | lifikasi     | Tgl Per | nilaian       | Berlaku Sampai | Status          |                       |
|         | PK PT Chevron Pacific Indonesia |                                  |      |                                  |                   |         |                     | 70.00 %      | 10 Jan  | 2017          | 11 Jan 2019    | Terverifikasi   | View                  |
|         | Page 1 of 1                     | (1 items) < 1 >                  |      |                                  |                   |         |                     |              |         |               |                | Page            | size: 15 💌            |
|         |                                 |                                  |      |                                  |                   |         |                     |              |         |               |                |                 |                       |
| >       | TRANS ENERG                     | Y INDONESIA                      | PK   | PT Chevron Pacific<br>Indonesia  | 36.00 %           | Tidak   | ak Lulus 16 Dec 201 |              | 9       | Terverifikasi | Auditor        | View Input Sus  | oend Cetak Sertifikat |
| >       | TRANSERVE IN                    | DONESIA                          | PK   | Pertamina Hulu<br>Energi         | 61.45 %           | Tinggi  |                     | 28 Feb 201   | 9       | Terverifikasi | Auditor        | View Input Sus  | oend Cetak Sertifikat |
| >       | > TRANSOCEAN INDONESIA          |                                  | PK   | Premier Oil<br>Indonesia         | 70.57 %           | Tinggi  |                     | 29 Jan 201   | 9       | Terverifikasi | Auditor        | View Input Sus  | oend Cetak Sertifikat |
| >       | TRANSPORTER                     | RINDONESIA                       | PK   | PT Pertamina EP                  | 60.18 %           | Tinggi  |                     | 08 May 201   | 8       | Terverifikasi | Auditor        | View Input Susp | oend Cetak Sertifikat |
| >       | WEHA TRANSP                     | ORTASI INDONESIA TBK             | PK   | ConocoPhillips<br>Indonesia      | 60.24 %           | Tinggi  |                     | 26 Mar 202   | 0       | Terverifikasi | Auditor        | View Input Sus  | oend Cetak Sertifikat |
| ۹<br>Pa | age 1 of 1 (6 item:             | s) < 1 >                         |      |                                  |                   |         |                     |              |         |               |                |                 | Page size: 10 👻       |

#### Menarik data *Summary* dan *History*

- ✤ Klik Menu Penilaian Inquiry
- Klik Export Summary untuk menarik data penilaian terakhir seluruh Mitra Kerja pada e CHSEMS File akan otomatis menjadi excel.
- Klik Export History untuk menarik history data penilaian seluruh Mitra Kerja tertentu pada e CHSEMS. File akan otomatis menjadi excel

| h | Inquiry                              |      |                                  |                   |                 |               |               |         | Export Summary | Export History        |
|---|--------------------------------------|------|----------------------------------|-------------------|-----------------|---------------|---------------|---------|----------------|-----------------------|
|   |                                      |      | ×                                |                   |                 |               |               |         |                |                       |
|   | Nama Mitra Kerja                     | TIPE | KKKS Penilai                     | Nilai Kualifikasi | Hasil Penilaian | Tgl Penilaian | Status        | Auditor |                |                       |
| ~ | INDONESIA TRANSPORT & INFRASTRUCTURE | PK   | Kangean Energy<br>Indonesia Ltd. | 66.43 %           | Tinggi          | 11 Jan 2019   | Terverifikasi | Auditor | View Input Sus | pend Cetak Sertifikat |

#### Cetak Sertifikat

- \* Klik Cetak Sertifikat pada Mitra Kerja yang ingin dicetak sertifikatnya
- Aplikasi akan menampilkan Sertifikat Contoh: Sertifikat e-CHSEMS

| Nama Mitra Kerja       É MITRA KERJA 03         NPVP       £ 00.000.000.000.003         Alanat       £ Jalan TB Simatupang 03         No. Telepon       £ 02167890103         Email       mitrakerja03@gmail.com         Tahun Berdini       £ 1986         Bidang Usaha       £ Jasa Mitra 03         Hasil Penilaian         Tanggal Penilaian       £ Kamis, 09 Januari 2020         Berlaku Sampai       £ 62.00 %         Hasil Penilaian       £ Tidak Lulus         Alasan Tidak Lulus       £ 1. Elemen Wajib tidak terpenuhi.         Catatan Lain-Lain       £ Mitra kerja tidak dapat memberikan bukti mengenai penilaian dan pengendalian risiko         CATATAN:         1. Sertifikat e-CHSEMS ini diterbitkan atas verikasi yang dilakukan terhadap dokumen dan informasi yang diserahkan Mitra Kerja kepada KKKS terkait.         2. Dokumen e-CHSEMS ini diterbitkan atas verikasi yang dilakukan terhadap dokumen dan dinyatakan sah walaupun tanpa dibubuhi tanda tangan.         3. Apabila ditemukan ketidaksesuaian dokumen dengan hasil penilaian, akan ditinjau kembali | skkmigas                                                                                                    | SERTIFIKAT e-CHSEMS<br>HUSKY-CNOOC MADURA LTD.<br>NOMOR: 0004/HCML/2020                                                                                                    | HCML<br>Husky-CNOOC<br>Modura Limited                |
|----------------------------------------------------------------------------------------------------|----------------------------------------------------------------------------------------------------|----------------------------------------------------------------------------------------------------|------------------------------------------------------|
| NPWP       00.000.000.00.003         Alamat       Jalan TB Simatupang 03         No. Telepon       02167890103         Emall       mtrakerja03@gmail.com         Tahun Berdiri       1986         Bidang Usaha       Jasa Mitra 03 <b>Hasil Penilaian</b> Tanggal Penilaian         Tanggal Penilaian       Kamis, 09 Januari 2020         Berlaku Sampai       Rabu, 08 Juli 2020         Nilai Kualifikasi       62.00 %         Hasil Penilaian       Tidak Lulus         Alasan Tidak Lulus       1. Elemen Wajib tidak terpenuhi.         Catatan Lain-Lain       Mitra kerja tidak dapat memberikan bukti mengenai penilaian dan pengendalian risiko         CATATAN:         1. Sertifikat e-CHSEMS ini diterbitkan atas verikasi yang dilakukan terhadap dokumen dan informasi yang diserahkan Mitra Kerja kepada KKKS terkait.         2. Dokumen e-CHSEMS ini telah disetujui secara elektronik oleh Pejabat berwenang dan dinyatakan sah walaupun tanpa dibubuhi tanda tangan.         3. Apabila ditemukan ketidaksesuaian dokumen dengan hasil penilaian, akan ditinjau kembali    | Nama Mitra Keria                                                                                                    | MITRAKERJA 03                                                                                                    |                                                      |
| Alamat : Jalan TB Simatupang 03<br>No. Telepon : 02167890103<br>Email : mitrakerja03@gmail.com<br>Tahun Berdiri : 1986<br>Bidang Usaha : Jasa Mitra 03<br>Hall Penilaian : Kamis, 09 Januari 2020<br>Berlaku Sampai : Rabu, 08 Juli 2020<br>Nilai Kualifikasi : 62.00 %<br>Hasil Penilaian : Tidak Lulus<br>Alasan Tidak Lulus : 1. Elemen Wajib tidak terpenuhi.<br>Catatan Lain-Lain : Mitra kerja tidak dapat memberikan bukti mengenai penilaian dan<br>pengendalian risiko<br>CATATAN:<br>1. Sertifikat e-CHSEMS ini diterbitkan atas verikasi yang dilakukan terhadap dokumen dan<br>informasi yang diserahkan Mitra Kerja kepada KKKS terkait.<br>2. Dokumen e-CHSEMS ini telah disetujui secara elektronik oleh Pejabat berwenang dan<br>dinyatakan sah walaupun tanpa dibubuhi tanda tangan.<br>3. Apabila ditemukan ketidaksesuaian dokumen dengan hasil penilaian, akan ditinjau kembali                                                                                                    | NPWP                                                                                                    | 00.000.000.0-000.003                                                                                                    |                                                      |
| No. Telepon £ 02167890103<br>Email £ mitrakerja03@gmail.com<br>Tahun Berdiri £ 1986<br>Bidang Usaha £ Jasa Mitra 03<br>Hasil Penilaian £ Kamis, 09 Januari 2020<br>Berlaku Sampai £ Rabu, 08 Juli 2020<br>Nilai Kualifikasi £ 62.00 %<br>Hasil Penilaian £ Tidak Lulus<br>Alasan Tidak Lulus £ 1. Elemen Wajib tidak terpenuhi.<br>Catatan Lain-Lain £ Mitra kerja tidak dapat memberikan bukti mengenai penilaian dan<br>pengendalian risiko<br>CATATAN:<br>1. Sertifikat e-CHSEMS ini diterbitkan atas verikasi yang dilakukan terhadap dokumen dan<br>informasi yang diserahkan Mitra Kerja kepada KKKS terkait.<br>2. Dokumen e-CHSEMS ini telah disetujui secara elektronik oleh Pejabat berwenang dan<br>dinyatakan sah walaupun tanpa dibubuhi tanda tangan.<br>3. Apabila ditemukan ketidaksesuaian dokumen dengan hasil penilaian, akan ditinjau kembali                                                                                                    | Alamat                                                                                                    | : Jalan TB Simatupang 03                                                                                                    |                                                      |
| Enall intrakerja03@gmail.com<br>Tahun Berdiri i 1986<br>Bidang Usaha i Jasa Mitra 03<br>Hasil Penilaian<br>Tanggal Penilaian i Kamis, 09 Januari 2020<br>Berlaku Sampai i Rabu, 08 Juli 2020<br>Nilai Kualifikasi i 62.00 %<br>Hasil Penilaian i Tidak Lulus<br>Aasan Tidak Lulus i Liemen Wajib tidak terpenuhi.<br>Catatan Lain-Lain i Mitra kerja tidak dapat memberikan bukti mengenai penilaian dan<br>pengendalian risiko<br>CATATAN:<br>1. Sertifikat e-CHSEMS ini diterbitkan atas verikasi yang dilakukan terhadap dokumen dan<br>informasi yang diserahkan Mitra Kerja kepada KKKS terkait.<br>2. Dokumen e-CHSEMS ini telah disetujui secara elektronik oleh Pejabat berwenang dan<br>dinyatakan sah walaupun tanpa dibubuhi tanda tangan.<br>3. Apabila ditemukan ketidaksesuaian dokumen dengan hasil penilaian, akan ditinjau kembali                                                                                                    | No. Telepon                                                                                                    | : 02167890103                                                                                                    |                                                      |
| Tahun Berdiri       1986         Bidang Usaha       Jasa Mitra 03         Hasil Penilaian       Kamis, 09 Januari 2020         Berlaku Sampai       Rabu, 08 Juli 2020         Nilai Kualifikasi       62.00 %         Hasil Penilaian       Tidak Lulus         Aasan Tidak Lulus       1. Elemen Wajib tidak terpenuhi.         Catatan Lain-Lain       Mitra kerja tidak dapat memberikan bukti mengenai penilaian dan pengendalian risiko         CATATAN:         1. Sertifikat e-CHSEMS ini diterbitkan atas verikasi yang dilakukan terhadap dokumen dan informasi yang diserahkan Mitra Kerja kepada KKKS terkait.         2. Dokumen e-CHSEMS ini diterbitkan atas verikasi yang dilakukan terhadap dokumen dan dinyatakan sah walaupun tanpa dibubuhi tanda tangan.         3. Apabila ditemukan ketidaksesuaian dokumen dengan hasil penilaian, akan ditinjau kembali                                                                                                    | Email                                                                                                    | mitrakerja03@gmail.com                                                                                                    |                                                      |
| Bidang Usaha       : Jasa Mitra 03         Hasil Penilaian       : Kamis, 09 Januari 2020         Berlaku Sampal       : Rabu, 08 Juli 2020         Nilai Kualifikasi       : 62.00 %         Hasil Penilaian       : Tidak Lulus         Alasan Tidak Lulus       : 1. Elemen Wajib tidak terpenuhi.         Catatan Lain-Lain       : Mitra kerja tidak dapat memberikan bukti mengenai penilaian dan pengendalian risiko         CATATAN:       .         1. Sertifikat e-CHSEMS ini diterbitkan atas verikasi yang dilakukan terhadap dokumen dan informasi yang diserahkan Mitra Kerja kepada KKKS terkait.         2. Dokumen e-CHSEMS ini telah disetujui secara elektronik oleh Pejabat berwenang dan dinyatakan sah walaupun tanpa dibubuhi tanda tangan.         3. Apabila ditemukan ketidaksesuaian dokumen dengan hasil penilaian, akan ditinjau kembali                                                                                                    | Tahun Berdiri                                                                                                    | : 1986                                                                                                    |                                                      |
| Hasil Penilalan         Tanggal Penilalan       : Kamis, 09 Januari 2020         Berlaku Sampai       : Rabu, 08 Juli 2020         Nilai Kualifikasi       : 62.00 %         Hasil Penilalan       : Tidak Lulus         Alasan Tidak Lulus       : 1. Elemen Wajib tidak terpenuhi.         Catatan Lain-Lain       : Mitra kerja tidak dapat memberikan bukti mengenai penilaian dan pengendalian risiko         CATATAN:       :         1. Sertifikat e-CHSEMS ini diterbitkan atas verikasi yang dilakukan terhadap dokumen dan informasi yang diserahkan Mitra Kerja kepada KKKS terkait.         2. Dokumen e-CHSEMS ini telah disetujui secara elektronik oleh Pejabat berwenang dan dinyatakan sah walaupun tanpa dibubuhi tanda tangan.         3. Apabila ditemukan ketidaksesuaian dokumen dengan hasil penilaian, akan ditinjau kembali                                                                                                    | Bidang Usaha                                                                                                    | : Jasa Mitra 03                                                                                                    |                                                      |
| Tanggal Penilalan       : Kamis, 09 Januari 2020         Berlaku Sampai       : Rabu, 08 Juli 2020         Nilai Kualifikasi       : 62.00 %         Hasil Penilalan       : Tidak Lulus         Alasan Tidak Lulus       : 1. Elemen Wajib tidak terpenuhi.         Catatan Lain-Lain       : Mitra kerja tidak dapat memberikan bukti mengenai penilaian dan pengendalian risiko         CATATAN:       :         1. Sertifikat e-CHSEMS ini diterbitkan atas verikasi yang dilakukan terhadap dokumen dan informasi yang diserahkan Mitra Kerja kepada KKKS terkait.         2. Dokumen e-CHSEMS ini telah disetujui secara elektronik oleh Pejabat berwenang dan dinyatakan sah walaupun tanpa dibubuhi tanda tangan.         3. Apabila ditemukan ketidaksesuaian dokumen dengan hasil penilaian, akan ditinjau kembali                                                                                                    | Hasil Penilaian                                                                                                    |                                                                                                    |                                                      |
| Berlaku Sampai <ul> <li>Rabu, 08 Juli 2020</li> <li>Nilai Kualifikasi</li> <li>62.00 %</li> </ul> <li>Hasil Penilaian</li> <li>Tidak Lulus</li> <li>Alasan Tidak Lulus</li> <li>I. Elemen Wajib tidak terpenuhi.</li> <li>Catatan Lain-Lain</li> <li>Mitra kerja tidak dapat memberikan bukti mengenai penilaian dan pengendalian risiko</li> <li>CATATAN:         <ul> <li>Sertifikat e-CHSEMS ini diterbitkan atas verikasi yang dilakukan terhadap dokumen dan informasi yang diserahkan Mitra Kerja kepada KKKS terkait.</li> <li>Dokumen e-CHSEMS ini telah disetujui secara elektronik oleh Pejabat berwenang dan dinyatakan sah walaupun tanpa dibubuhi tanda tangan.</li> <li>Apabila ditemukan ketidaksesuaian dokumen dengan hasil penilaian, akan ditinjau kembali</li> </ul> </li>                                                                                                    | Tanggal Penilaian                                                                                                    | : Kamis, 09 Januari 2020                                                                                                    |                                                      |
| Nilai Kualifikasi : 62.00 %<br>Hasil Penilaian : Tidak Lulus<br>Alasan Tidak Lulus : 1. Elemen Wajib tidak terpenuhi.<br>Catatan Lain-Lain : Mitra kerja tidak dapat memberikan bukti mengenai penilaian dan<br>pengendalian risiko<br>CATATAN:<br>1. Sertifikat e-CHSEMS ini diterbitkan atas verikasi yang dilakukan terhadap dokumen dan<br>informasi yang diserahkan Mitra Kerja kepada KKKS terkait.<br>2. Dokumen e-CHSEMS ini telah disetujui secara elektronik oleh Pejabat berwenang dan<br>dinyatakan sah walaupun tanpa dibubuhi tanda tangan.<br>3. Apabila ditemukan ketidaksesuaian dokumen dengan hasil penilaian, akan ditinjau kembali                                                                                                    | Berlaku Sampai                                                                                                    | : Rabu, 08 Juli 2020                                                                                                    |                                                      |
| <ul> <li>Hasil Penilaian : Tidak Lulus</li> <li>Alasan Tidak Lulus : 1. Elemen Wajib tidak terpenuhi.</li> <li>Catatan Lain-Lain : Mitra kerja tidak dapat memberikan bukti mengenai penilaian dan pengendalian risiko</li> </ul> CATATAN: <ol> <li>Sertifikat e-CHSEMS ini diterbitkan atas verikasi yang dilakukan terhadap dokumen dan informasi yang diserahkan Mitra Kerja kepada KKKS terkait.</li> <li>Dokumen e-CHSEMS ini telah disetujui secara elektronik oleh Pejabat berwenang dan dinyatakan sah walaupun tanpa dibubuhi tanda tangan.</li> <li>Apabila ditemukan ketidaksesuaian dokumen dengan hasil penilalan, akan ditinjau kembali</li> </ol>                                                                                                    | Nilai Kualifikasi                                                                                                    | : 62.00 %                                                                                                    |                                                      |
| <ul> <li>Alasan Tidak Lulus : 1. Elemen Wajib tidak terpenuhi.</li> <li>Catatan Lain-Lain : Mitra kerja tidak dapat memberikan bukti mengenai penilaian dan pengendalian risiko</li> <li>CATATAN:</li> <li>Sertifikat e-CHSEMS ini diterbitkan atas verikasi yang dilakukan terhadap dokumen dan informasi yang diserahkan Mitra Kerja kepada KKKS terkait.</li> <li>Dokumen e-CHSEMS ini telah disetujui secara elektronik oleh Pejabat berwenang dan dinyatakan sah walaupun tanpa dibubuhi tanda tangan.</li> <li>Apabila ditemukan ketidaksesuaian dokumen dengan hasil penilaian, akan ditinjau kembali</li> </ul>                                                                                                    | Hasil Penilalan                                                                                                    | : Tidak Lulus                                                                                                    |                                                      |
| Catatan Lain-Lain Mitra kerja tidak dapat memberikan bukti mengenai penilaian dan<br>pengendalian risiko<br>CATATAN:<br>1. Sertifikat e-CHSEMS ini diterbitkan atas verikasi yang dilakukan terhadap dokumen dan<br>informasi yang diserahkan Mitra Kerja kepada KKKS terkait.<br>2. Dokumen e-CHSEMS ini telah disetujui secara elektronik oleh Pejabat berwenang dan<br>dinyatakan sah walaupun tanpa dibubuhi tanda tangan.<br>3. Apabila ditemukan ketidaksesuaian dokumen dengan hasil penilaian, akan ditinjau kembali                                                                                                    | Alasan Tidak Lulus                                                                                                    | : 1. Elemen Wajib tidak terpenuhi.                                                                                                    |                                                      |
| CATATAN:<br>1. Sertifikat e-CHSEMS ini diterbitkan atas verikasi yang dilakukan terhadap dokumen dan<br>informasi yang diserahkan Mitra Kerja kepada KKKS terkait.<br>2. Dokumen e-CHSEMS ini telah disetujui secara elektronik oleh Pejabat berwenang dan<br>dinyatakan sah walaupun tanpa dibubuhi tanda tangan.<br>3. Apabila ditemukan ketidaksesuaian dokumen dengan hasil penilalan, akan ditinjau kembali                                                                                                    | Catatan Lain-Lain                                                                                                    | Mitra kerja tidak dapat memberikan bukti menger                                                                                                    | ai penilalan dan                                     |
| <ol> <li>Sertifikat e-CHSEMS ini diterbitkan atas verikasi yang dilakukan terhadap dokumen dan<br/>informasi yang diserahkan Mitra Kerja kepada KKKS terkait.</li> <li>Dokumen e-CHSEMS ini telah disetujui secara elektronik oleh Pejabat berwenang dan<br/>dinyatakan sah walaupun tanpa dibubuhi tanda tangan.</li> <li>Apabila ditemukan ketidaksesuaian dokumen dengan hasil penilaian, akan ditinjau kembali</li> </ol>                                                                                                    | CATATAN-                                                                                                    |                                                                                                    |                                                      |
|                                                                                                    | <ol> <li>Sertifikat e-CHSEM<br/>informasi yang disi</li> <li>Dokumen e-CHSEM<br/>dinyatakan sah wai</li> <li>Apabila ditemukan</li> </ol> | IS ini diterbitkan atas verikasi yang dilakukan terhadap<br>erahkan Mitra Kerja kepada KKKS terkait.<br>AS ini telah disetujui secara elektronik oleh Pejabat be<br>laupun tanpa dibubuhi tanda tangan.<br>ketidaksesuaian dokumen dengan hasil penilaian, ak | o dokumen dan<br>erwenang dan<br>an ditinjau kembali |
|                                                                                                    |                                                                                                    |                                                                                                    | an analysis for the second                           |
|                                                                                                    |                                                                                                    |                                                                                                    |                                                      |
|                                                                                                    |                                                                                                    |                                                                                                    |                                                      |

#### Input Suspend

Input suspend Mitra Kerja hanya bisa dilakukan oleh administrator (referensi pada PTK 007 Rev.04)

- Klik Input Suspend pada Mitra Kerja yang ingin dilakukan Suspend
- Aplikasi akan menampilkan popup form Input Suspend

| Input oleh KKKS    | : Premier Oil Indonesia                                          |   |  |  |  |  |  |
|--------------------|------------------------------------------------------------------|---|--|--|--|--|--|
| Alasan             | :                                                                |   |  |  |  |  |  |
| Tanggal Suspend    | :                                                                |   |  |  |  |  |  |
| Suspend sampai     | :                                                                |   |  |  |  |  |  |
| Lampiran Suspend   | i .                                                              | ^ |  |  |  |  |  |
| Judul Lampiran     | :                                                                |   |  |  |  |  |  |
| Nama File          | Ekstensi file yang diizinkan: .pdf Browse                        |   |  |  |  |  |  |
|                    | Upload                                                           |   |  |  |  |  |  |
|                    | Ekstensi file yang diizinkan: .pdf<br>Ukuran file maksimum: 2 MB |   |  |  |  |  |  |
| Judul Lampiran     | Nama File                                                        |   |  |  |  |  |  |
| No data to display |                                                                  |   |  |  |  |  |  |

- Input Alasan dan Tanggal Suspend (Wajib diisi)
- Aplikasi akan menampilkan Suspend Sampai (Default: 6 bulan konfigurasi)
- Upload Lampiran
  - Input Nama File (default: sama dengan nama file yang diupload)
  - Pilih file dengan klik tombol Browse (Ekstensi file harus PDF dan maks 2 MB)
  - Klik tombol Upload
  - Aplikasi akan menyimpan file dan menampilkan file di grid
- Untuk menyatakan suspend, klik tombol Simpan
- Aplikasi akan menutup pop up form dan menyatakan Mitra Kerja yang dipilih tersuspend

#### E. Daftar Saya

Fungsi daftar saya adalah untuk melihat penilaian dan verifikasi yang pernah dilakukan oleh user dalam aplikasi e CHSEMS

- Klik Menu Penilaian Daftar Saya
- ✤ Aplikasi akan menampilkan form Daftar Saya

| Daftar Saya                |                                                                                              |                 |               |             |      |                                 |                   |               |                                 |                 |
|----------------------------|----------------------------------------------------------------------------------------------|-----------------|---------------|-------------|------|---------------------------------|-------------------|---------------|---------------------------------|-----------------|
| Nama Mitra Kerja           | Petugas K3LL                                                                                 | Tgl Pengumpulan | Tgl Penilaian | Tgl Expired | Tipe | Hasil Penilaian                 | Nilai Kualifikasi | Status        | Keterangan                      |                 |
|                            |                                                                                              | •               | •             | •           |      |                                 |                   |               |                                 |                 |
| ABADI RAYA COMMERCE        | Iwan Widiyatmoko                                                                             | 05 Jun 2020     | 19 Jan 2017   | 31 Dec 2019 | PK   | Lulus Kategori<br>Risiko Tinggi | 63.00 %           | Terverifikasi | 1. Elemen Wajib tidak terpenuhi | View            |
| ABB SAKTI INDUSTRI         | Rizky Zulkarnaen                                                                             | 05 Jun 2020     | 04 Mar 2019   | 04 Mar 2021 | PK   | Lulus Kategori<br>Risiko Tinggi | 78.50 %           | Terverifikasi | 1. Elemen Wajib tidak terpenuhi | View            |
| ABDE JAYA ABADI            | Miranty<br>Jasmine;Faisal<br>Kamase;Katri<br>Haryono;Bellaria<br>Ekaputri;Putri Maya<br>Sari | 05 Jun 2020     | 15 Nov 2018   | 14 Nov 2020 | PK   | Lulus Kategori<br>Risiko Tinggi | 60.28 %           | Terverifikasi | 1. Elemen Wajib tidak terpenuhi | View            |
| ABDI BHAKTI ABADI          | Deni Wicaksana                                                                               | 05 Jun 2020     | 02 Dec 2019   | 01 Dec 2021 | PK   | Lulus Kategori<br>Risiko Tinggi | 84.69 %           | Terverifikasi | 1. Elemen Wajib tidak terpenuhi | View            |
| C                          |                                                                                              |                 |               |             |      |                                 |                   |               |                                 |                 |
| Page 1 of 119 (1782 items) | < 1 2 3 4 !                                                                                  | 5 6 7 117       | 118 119 >     |             |      |                                 |                   |               |                                 | Page size: 15 👻 |

#### PERTANYAAN YANG SERING DITANYAKAN

| No. | Pertanyaan                                                              | Jawaban                                                                                                    |
|-----|-------------------------------------------------------------------------|----------------------------------------------------------------------------------------------------|
| 1.  | Gagal login di aplikasi e-CHSEMS                                        | <ul> <li>Periksa Username apakah sudah benar</li> <li>Periksa Password apakah sudah benar (huruf besar<br/>dan kecil berpengaruh)</li> <li>Periksa Captcha apakah sudah benar (huruf<br/>besar dan kecil berpengaruh)</li> <li>Jika semua sudah benar kemungkinan user<br/>belum terdaftar, hubungi Administrator</li> </ul> |
| 2.  | User belum terdaftar di aplikasi e-CHSEMS                               | Hubungi Administrator                                                                                                    |
| 3.  | Tidak dapat input Penilaian Kualifikasi (PK)<br>untuk suatu Mitra Kerja | <ul> <li>Disebabkan karena Mitra Kerja tersebut masih<br/>mempunyai PK yang masih aktif</li> <li>Ada PK yang bersifat Draft</li> <li>Mitra Kerja tersebut sedang dalam Suspend</li> </ul>                                                                                                    |
| 4.  | Upload Lampiran tidak berhasil                                          | <ul> <li>Ukuran lampiran lebih dari 2MB, seharusnya<br/>maksimal 2 MB</li> <li>Lampiran bukan berupa file PDF</li> </ul>                                                                                                    |
| 5.  | Input Penilaian tidak dapat di- <i>submit</i>                           | <ul> <li>Periksa kembali semua field yang wajib diisi:</li> <li>Wilayah Kerja (WK)</li> <li>Mitra Kerja</li> <li>Petugas K3LL Mitra Kerja</li> <li>Tanggal Penilaian</li> <li>Nilai Kualifikasi</li> <li>Elemen Wajib</li> <li>Jika tidak lulus, maka Alasan harus diisi</li> <li>Lampiran</li> </ul>                        |
| 6.  | Mitra Kerja tidak tersedia di e-CHSEMS                                  | <ul> <li>Kesalahan minimal 3 karakter pencarian</li> <li>Mitra Kerja belum terdaftar di CIVD</li> <li>Mitra Kerja baru terdaftar kurang dari 24 jam di<br/>CIVD</li> </ul>                                                                                                    |